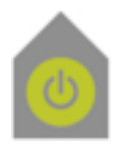

# iHome Newsletter Nummer Drei

## Mehrfach brennen

ich wünsche Ihnen ein angenehmes und erfolgreiches neues Jahr. Da es beim letzten Newsletter wohl Versandverluste gab, bitte ich diesmal um eine Empfangsbestätigung, um sicher zu gehen, daß auch alle die ihn wollen, diesen Newsletter erhalten haben.

«Mehrfach auf eine CD brennen» ist das Thema des ersten Newsletter in 2009.

Bei den derzeitigen Preisen der CD-Rohlinge ist es zwar aus finanzieller Sicht nicht mehr notwendig mehrere sogenannte Sessions auf eine CD zu brennen, aber es kann dafür ja auch andere Gründe als das liebe Geld geben.

Eins) Bitte öffnen Sie das Festplatten-Dienstprogramm.

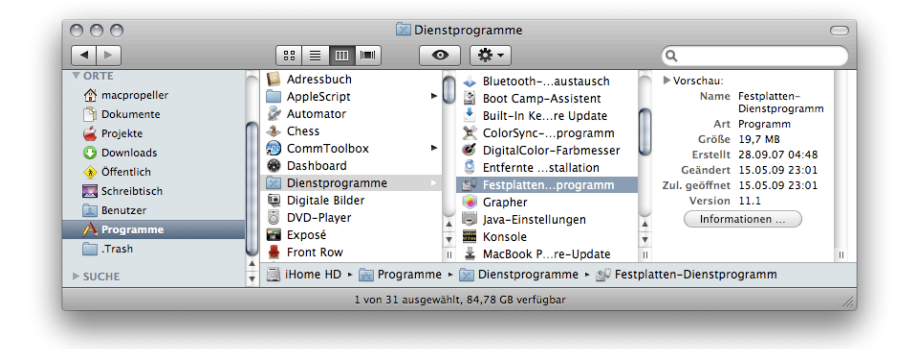

Gehen Sie dazu wie folgt vor: Klicken sie im Dock auf das blaue Findergesicht, daraufhin öffnet sich ein Finderfenster. Da drin sollte normalerweise in der linken Leiste der Ordner Programme zu sehen sein. Klicken sie bitte da drauf. In der Spalte rechts davon erscheint der Inhalt des Ordners Programme. Da drin suchen Sie bitte den Ordner Dienstprogramme, den Sie auch durch darauf klicken öffnen. Da drin befindet sich das Festplatten-Dienstprogramm, das Sie durch Doppelklick starten.

# iHome

#### **Mac Support**

Beratung . Schulung Wartung . Reparatur

Stefan Wowereit

mailiHome@wowereit.dewebiHome.wowereit.de

Seite1 von5

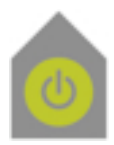

# iHome

### **Mac Support**

Beratung . Schulung Wartung . Reparatur

Stefan Wowereit

| mail | iHome@wowereit.de        |
|------|--------------------------|
| web  | <u>iHome.wowereit.de</u> |

Seite2 von5

| 000                                                             | Festplatten-Dienstprogramm                                                                                                    |                                         |  |  |  |  |
|-----------------------------------------------------------------|----------------------------------------------------------------------------------------------------|-----------------------------------------|--|--|--|--|
| 🔮 🕖 🚷 🤤<br>Überprüfen Info Brennen Aktivier                     | en Auswerfen Journaling aktivieren Neues Image Konve                                                                                                    | rtieren Größe des Images ändern Protoko |  |  |  |  |
| 298,1 GB WDC WD3200BEVT<br>i Home HD<br>HL-DT-ST DVDRW CSA-S10N | Erste Hilfe Wederherstellen<br>Falls Sie Probleme mit dem ausgewählten Volume haben:<br>- Klicken Sie auf, Volume reparieren? Wenn das Volume nicht repariert werden kann, erstellen Sie ein<br>Backup und löschen Sie das Volume.<br>Wenn, Volume repariert werden muss, starten Sie Ihren Computer von der Mac OS X-Installations-CD/-<br>DVD und wählen Sie dann Dienstprogramme > Festplatten-Dienstprogramm.<br>Wenn Sie Probleme mit der Zugriffsrechten einer Datei haben, die vom Mac OS X-<br>Installationsprogramm installiert wurde, klicken Sie auf "Zugriffsrechte reparieren". |                                         |  |  |  |  |
|                                                                 | Details einblenden                                                                                                    | (Protokoll löschen)                     |  |  |  |  |
|                                                                 | Zugriffsrechte des Volumes überprüfen<br>Zugriffsrechte des Volumes reparieren                                                                                                    | Volume überprüfen<br>Volume reparieren  |  |  |  |  |
| 0                                                               |                                                                                                    |                                         |  |  |  |  |

Zwei) Im Menüpunkt Ablage finden Sie den Punkt «Neu»

| Neues Fenster                 | ₩N                                           |
|-------------------------------|----------------------------------------------|
| Neu                           | •                                            |
| lmage öffnen<br>Schließen     | O೫ブ<br>W೫                                    |
| Informationen                 | 쁐                                            |
| Im Finder zeigen              | ₩R                                           |
| Aktivieren                    | ☆∺M                                          |
| Auswerfen                     | ЖE                                           |
| Journaling aktivieren         | жJ                                           |
| Zugriffsrechte für Mac OS 9 r | eparieren                                    |
| Papierformat<br>Drucken       | <b>ዕ                                    </b> |

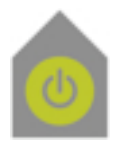

## und in dem Untermenü den Punkt «Image von Ordner»

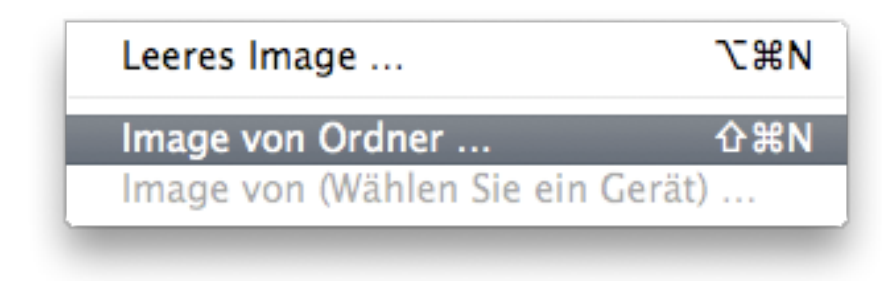

iHome

### **Mac Support**

Beratung . Schulung Wartung . Reparatur

Stefan Wowereit **É Certified Macintosh Technician** 

mail <u>iHome@wowereit.de</u> web <u>iHome.wowereit.de</u>

Seite3 von5

Klicken Sie bitte da drauf. Sie bekommen einen Dialog, in dem Sie den Ordner mit den Dateien auswählen, die zuerst auf die CD gebrannt werden sollen:

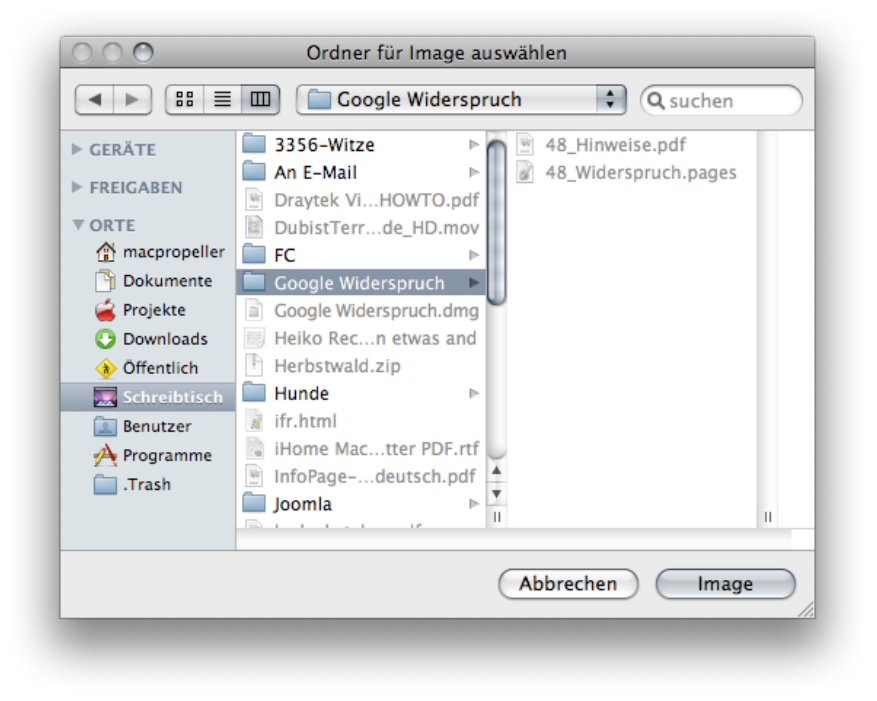

Im nächsten Schritt wählen Sie den Ort aus, an dem das Image gesichert werden soll, es wird der gleiche Ordner vorgeschlagen, in dem sich das Original befindet:

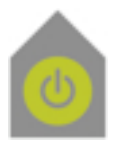

# iHome

### **Mac Support**

Beratung . Schulung Wartung . Reparatur

Stefan Wowereit

mail <u>iHome@wowereit.de</u> web <u>iHome.wowereit.de</u>

Seite4 von5

|                | <u> </u>                                           | •                 |
|----------------|----------------------------------------------------|-------------------|
|                | Sichern unter: Google Widerspruch                  |                   |
| < > III =      | III Schreibtisch                                   | Q suchen          |
| ▶ GERÄTE       | 🚞 3356-Witze 🕨 🗖                                   |                   |
| FREIGABEN      | An E-Mail     ▶     Bild 1                         |                   |
| V ORTE         | Bild 2                                             |                   |
| 👚 macpropeller | Draytek ViHOWTO.pdf                                |                   |
| 🛅 Dokumente    | DubistTerrde_HD.mov                                |                   |
| 🧉 Projekte     | E FC ►                                             |                   |
| 🕒 Downloads    | ■ Google Widerspruch ►                             |                   |
| 🚸 Öffentlich   | 🔟 Heiko Recn etwas and 🎽                           |                   |
| 👿 Schreibtisch | Herbstwald.zip                                     |                   |
| 🔝 Benutzer     | Hunde P                                            |                   |
| 🐴 Programme    | M Ifr.html                                         |                   |
| i .Trash       | Info@agedeutsch.adf                                |                   |
|                | loomla                                             |                   |
|                | kado katalog pdf                                   |                   |
|                | mms-//c2_n3_inetloc                                |                   |
|                | Image-Format. Komprimiert<br>Verschlüsselung: Ohne | •                 |
| Neuer Ordner   | D                                                  | Abbrechen Sichern |

Nachdem das Image erstellt worden ist, was nicht mehr als zwei bis drei Minuten dauern sollte, da ansonsten die Datenmenge für eine CD zu groß wäre, erscheint das Image in der linken Spalte des Festplatten-Dienstprogramms:

| 🔿 🔿 🔹 Google Widerspruch.dmg                                                   |                                          |                                                                                                    |                                                                                                    |                                                                                                    |                                                                                                    |                                                                                                    |                                             |
|--------------------------------------------------------------------------------|------------------------------------------|----------------------------------------------------------------------------------------------------|----------------------------------------------------------------------------------------------------|----------------------------------------------------------------------------------------------------|----------------------------------------------------------------------------------------------------|----------------------------------------------------------------------------------------------------|---------------------------------------------|
| \$ 10 🚯                                                                        |                                          |                                                                                                    |                                                                                                    | at a                                                                                                    | a)                                                                                                    |                                                                                                    |                                             |
| Jberprüfen Info Brennen                                                        | Öffnen                                   | Auswerfen                                                                                                    | Journaling aktivieren                                                                                                    | Neues Image                                                                                                    | Konvertieren                                                                                                    | Größe des Images ändern                                                                                                    | Protoko                                     |
| 298,1 G8 WDC WD32008E II Home HD S HL-DT-ST DVDRW CSA-S Coogle Widerspruch.dmg | EVT                                      | Falls Sie Pr<br>• Klicken<br>Backup →<br>• Wenn JV<br>Volume<br>DVD unc<br>DVD unc<br>DVD unc<br>Installation<br>✓ Details | obleme mit dem ausg<br>lie auf "Volume repari-<br>nd loschen Sie das Vo<br>Journe repari-<br>ret wirden muss<br>wählen Sie dann Dier<br>robleme mit den Zugr<br>sporgramm installiert<br>einblenden | Erste Hilfe<br>ewählten Volum<br>ren". Wenn das<br>iume.<br>It verfugbar ist,<br>istarten Sie ihn<br>stprogramme ><br>Iffsrechten eine<br>wurde, klicken | Wiederherste<br>e haben:<br>Volume nicht<br>klicken Sie au<br>en Computer v<br>Festplatten-T<br>r Datei haben,<br>Sie auf "Zugrif | illen<br>repariert werden kann, erste<br>f "Volume überprüfen". Wenn<br>on der Mac OS X-Installation<br>bienstprogramm.<br>die vom Mac OS X-<br>fsrechte reparieren".<br>Protoko | llen Sie ein<br>das<br>s-CD/-<br>II löschen |
| Festplattenbeschre<br>Verbindung<br>Pfad zum                                   | eibung: Goo<br>js-Bus: Ima<br>Image: /Us | Zugriffs<br>Zugriffs<br>Ogle Widerspr<br>Ige                                                                               | rechte des Volumes ül<br>srechte des Volumes re<br>uch.dmg Zugriffsst<br>Image-G                                                                                                    | eperprüfen<br>eparieren<br>atus: Nicht akti<br>röße: 512,0 Byt                                                                                           | viert<br>e (512 Byte)                                                                                                    | Volume über                                                                                                    | prüfen                                      |

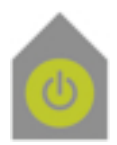

# iHome

### **Mac Support**

Beratung . Schulung Wartung . Reparatur

Stefan Wowereit

Certified Macintosh Technician

Drei) Klicken Sie bitte auf das Image und danach auf den gelben Punkt «Brennen» in der Symbolleiste des Festplattendienstprogramms.

Im nächsten Dialog ist es wichtig, den Haken bei «Später können weitere Daten hinzugefügt werden» zu setzen:

| CD/DVD brennen in: SuperDrive                                                                                                   | mail <u>iHome@wowereit.de</u><br>web <u>iHome.wowereit.de</u> |
|----------------------------------------------------------------------------------------------------|---------------------------------------------------------------|
| Brennoptionen                                                                                                    | Seite5 von5                                                   |
| Geschwindigkeit: Maximal (24x) 두 🗋 Nur Test<br>CD/DVD vor dem Brennen löschen<br>Später können weitere Daten hinzugefügt werden |                                                               |
| Nach dem Brennen<br>✓ Gebrannte Daten überprüfen<br>● CD/DVD auswerfen O Auf Schreibtisch aktivieren                            |                                                               |
| Auswerfen Abbrechen Brennen                                                                                                    |                                                               |

Wiederholen Sie den Vorgang ab Punkt zwei jetzt oder später bis das Festplatten-Dienstprogramm meldet, daß die CD voll ist.

Bis zum nächsten Mal, einen schönen Tag und noch viel Spaß mit Ihrem Mac wünscht Ihnen

Stefan Wowereit iHome Mac Support